## L'assistant Boot Camp pour utiliser aussi Windows sur un Mac sous OS X 10.10 Yosemite

Il y a eu Virtual PC (Connectix puis Microsoft) sur les G3, G4 et G5 avec les processeurs PowerPC. Maintenant, avec les Macintosh avec les processeurs Intel, il est facile d'utiliser un Mac sous Windows 7, Windows 8 ou Windows 8.1.

*Pour utiliser Windows (diverses versions) ou autres systèmes d'exploitation (Linux par exemple) sur le Mac il existe des solutions de virtualisation telles que Parallels Desktop (payant), VMware Fusion (payant) ou VirtualBox (gratuit).* 

<u>Attention</u>: Vérifiez auprès d'Apple la disponibilité des drivers par rapport au Windows que vous voulez installer et par rapport à votre Mac. À mi-août 2015 Apple fournissait la version 6 pour Windows 10.

### L'assistant Boot Camp.

L'assistant Boot Camp vous aidera à créer une partition sur le disque interne de votre Mac et à installer Windows sur votre Mac.

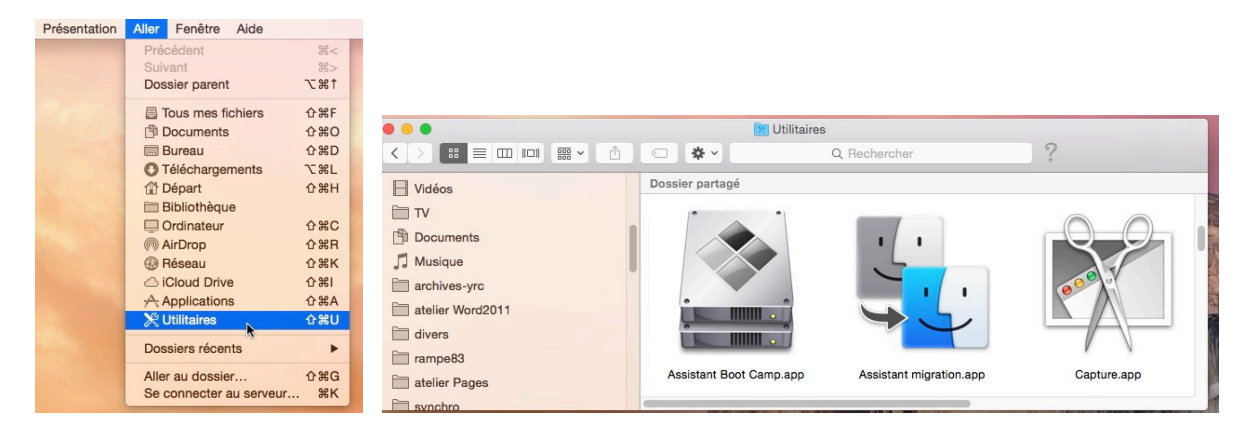

Lancez l'assistant Boot Camp depuis le menu Aller > Utilitaires > Assistant Bootcamp.

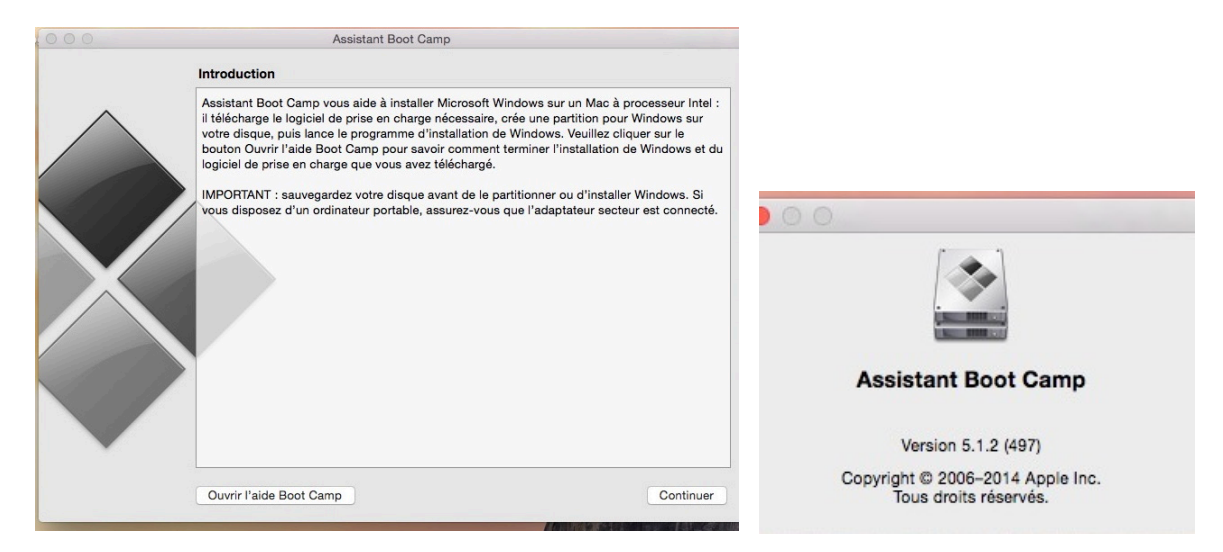

Suivez les instructions de l'assistant Boot Camp ; vous pouvez ouvrir l'aide de Boot Camp version 5.1.2 ou cliquez sur le bouton **continuer**.

| Assistant Boot Camp                                                                                                    |
|----------------------------------------------------------------------------------------------------|
| Introduction                                                                                                    |
| Assistant Boot Camp vous aide à installer Microsoft Windows sur un Mac à processeur Intel<br>il télécharge le logiciel de prise en charge nécessaire, crée une partition pour Windows sur<br>votre disque, puis lance le programme d'installation de Windows. Veuillez cliquer sur le<br>bouton Ouvir l'aide Boot Camp pour savoir comment terminer l'installation de Windows et of<br>logiciel de prise en charge que vous avez téléchargé.<br>IMPORTANT : sauvegardez votre disque avant de le partitionner ou d'installer Windows. Si<br>vous disposez d'un ordinateur portable, assurez-vous que l'adaptateur secteur est connecté |
| Ouvrir l'aide Boot Camp Continuer                                                                                                    |

Comme indiqué précédemment par l'assistant Boot Camp, il est conseillé de sauvegarder votre disque interne avant la création de la partition dédiée à Windows.

 $\underline{\text{NDLR}}$ : l'installation se fera sur un disque interne de 1 To sur un iMac de fin 2013 sous OS X 10.10 Yosemite.

Pour l'installation vous aurez besoin d'un disque (ou clé) USB pour l'installation des logiciels Apple et de Windows (que vous devrez fournir).

Cliquez sur le bouton **continuer**.

|     | Assistant Boot Camp                                                                                                    |
|-----|----------------------------------------------------------------------------------------------------|
| éle | ctionner des tâches                                                                                                    |
| A   | ssistant Boot Camp vous aide à réaliser une ou plusieurs des tâches suivantes.<br>électionnez celles que vous devez réaliser :                                                                                                    |
|     | Créer un disque d'installation Windows 7 ou version ultérieure                                                                                                    |
|     | Il vous faut un disque Flash USB et une image ISO Windows 7 ou ultérieur téléchargée depuis<br>Microsoft.                                                                                                    |
|     | Télécharger le plus récent logiciel de prise en charge de Windows auprès d'Apple                                                                                                    |
|     | Le logiciel de prise en charge, conçu spécialement pour chaque Mac, est nécessaire à la prise en<br>charge totale de Windows et comprend des pilotes Boot Camp vous permettant d'utiliser le clavier, la<br>souris, le trackpad et la caméra intégrée Apple. Si vous créez un disque d'installation de Windows 7<br>ou ultérieur à partir d'une clé USB, le logiciel de prise en charge est copié sur cette clé. Sinon, un<br>disque dur externe formaté en MS-DOS (FAT) est nécessaire. |
|     | ✓ Installer Windows 7 ou version ultérieure                                                                                                    |
|     | Ceci vous permet d'ajouter une partition Windows et de commencer le processus d'installation, ou<br>de supprimer une partition Windows existante de votre Mac. Si votre Mac a plusieurs disques durs,<br>vous pouvez également effacer un des disques pour l'utiliser exclusivement avec Windows. Vous<br>devez utiliser un seul disque d'installation intégrale Windows. Vous ne pouvez pas utiliser une mise à<br>niveau de Windows.                                                   |
|     |                                                                                                    |
|     | Revenir Continuer                                                                                                    |

Cochez la case créer un disque d'installation Windows 7 ou version ultérieure. Cochez éventuellement la case installer Windows 7 ou version ultérieure. Le téléchargement des outils fournis par Apple est implicite.

|          | Assistant Boot Camp                                                                                        |                |     |                            |                                 |                        |
|----------|----------------------------------------------------------------------------------------------------|----------------|-----|----------------------------|---------------------------------|------------------------|
|          | Créer un disque USB démarrable pour l'installation de Windows                                              |                |     |                            |                                 |                        |
| $\wedge$ | Pour créer un disque USB démarrable pour l'installation de Windows 7 ou ultérieur,                         |                |     |                            |                                 | WIN                    |
|          | sélectionnez l'image ISO Windows, sélectionnez un disque USB de destination puis<br>cliquez sur Continuer. | 000            |     |                            | Ouvrir                          |                        |
|          |                                                                                                    | < > ≈ ≡        | 101 | 222 ~                      | logiciel Windows 8.1 64bits 🗘   | Q Rechercher           |
|          |                                                                                                    | atelier Pages  |     | Dossier partagé            |                                 |                        |
|          | Image ISO : Choisin                                                                                        | synchro        |     | Windows_x32                | fr_windows_8_1_x64_dvd_2707314. | iso                    |
|          |                                                                                                    | 🔅 Films        |     | 1 365english               | P                               |                        |
|          |                                                                                                    | Périphériques  |     | l english<br>I pro english | ь<br>ь                          |                        |
|          | Diaque de destination :                                                                                    | iMac1          |     |                            | P                               |                        |
| $\wedge$ |                                                                                                    | Disque distant |     | Yosemite                   |                                 | Lansa and Land         |
|          |                                                                                                    | LC1T01         |     | ITFS for Mac OS X          | • ·                             |                        |
|          | WDC WD600VE-00HDT0 Media<br>WININSTALL                                                                     | LC1T02         | ۵   |                            | ь.<br>ь                         | fr_windows_8_1_x64     |
|          |                                                                                                    | WININSTALL     | ≜   | Apps                       | -<br>-                          | vd_2707314.iso         |
|          |                                                                                                    | LC3T01         |     | 64bits pro                 | P                               | Création : 11 sept     |
|          |                                                                                                    | LC3T02TM       |     | 3.1 64bits                 |                                 | Modification : 11 sept |
| <b>—</b> | Les données du disque selectionne seront perdues après formatage                                           | LC3T03         | ≜   |                            | •                               | Ajouter                |
|          |                                                                                                    | LC3T04         | ≜   |                            |                                 | doe too                |
|          | Bevenir                                                                                                    | LC3T05         | ۵   |                            |                                 | 11                     |

Fournissez un disque USB formaté en FAT ainsi que l'image ISO de Windows.

| Cré<br>F | er un disque USB o<br>Pour créer un disque<br>sélectionnez l'image l<br>cliquez sur Continuer. | <b>démarrable pour l'installation de W</b><br>USB démarrable pour l'installation de<br>SO Windows, sélectionnez un disque l | <b>/indows</b><br>Windows 7 ou ultérieur,<br>JSB de destination puis                                                              |
|----------|------------------------------------------------------------------------------------------------|----------------------------------------------------------------------------------------------------|----------------------------------------------------------------------------------------------------|
|          | Image ISO :                                                                                    | /Volumes/LC1T01/logiciel Windows 8                                                                                          | 3.1 64bits/f Choisir                                                                                                    |
|          | Disque de<br>destination :                                                                     | WDC WD800VE-00HDT0 Media<br>WININSTALL                                                                                      |                                                                                                    |
|          | Les don                                                                                        | nées du disque sélectionné seront p                                                                                         | erdues après formatage.                                                                                                    |
|          |                                                                                                |                                                                                                    | Revenir Continuer                                                                                                    |
|          | Le disque se<br>qu'il contien<br>continuer ?                                                   | va être effacé.<br>électionné sera effacé et toutes les données<br>it seront perdues. Souhaitez-vous<br>Annuler Continuer   | L'image de Windows provient<br>d'un disque externe et le<br>disque nommé WININSTALL<br>sera formaté par l'assistant<br>Boot Camp. |

| État de la tâche                | État de la tâche           |
|---------------------------------|----------------------------|
| Formatage du disque sélectionné | Copie des fichiers Windows |
|                                 |                            |
|                                 |                            |
|                                 |                            |

Formatage du disque et copie des fichiers Windows.

| Téléchar | gement du l | ogiciel de pris | se en charge ( | de Windows |  |
|----------|-------------|-----------------|----------------|------------|--|
|          |             |                 |                |            |  |
|          |             |                 |                |            |  |
|          |             |                 |                |            |  |
|          |             |                 |                |            |  |

### Téléchargement des outils fournis par Apple.

| • | réer une partition pour Windows                                                                                                    |                                                                                                    |
|---|----------------------------------------------------------------------------------------------------|----------------------------------------------------------------------------------------------------|
|   | Chaque système d'exploitation requiert sa propre partition sur le disque. Faites glisser<br>le curseur de division pour définir la taille des partitions ou cliquez sur le bouton Diviser<br>en parts égales. |                                                                                                    |
| > | a «iMac1HD » sera partitionné ainsi :                                                                                                    | and the second second                                                                                                 |
|   | OS X<br>979 Go<br>527 Go libres                                                                                                    | Assistant Boot Camp tente d'ajouter un nouvel utilitaire.<br>Saisissez votre mot de passe pour donner l'autorisation. |
| 1 | Diviser en parts égales                                                                                                    | Utilisateur : Yves Roger Cornil                                                                                       |
|   |                                                                                                    | Mot de passe :                                                                                                    |
| > |                                                                                                    | Annuler Ajouter un utilitaire                                                                                         |
|   |                                                                                                    |                                                                                                    |

L'assistant Boot Camp doit installer un nouvel utilitaire et demande le mot de passe de la machine à l'administrateur ; cliquez ensuite sur **ajouter un utilitaire**.

| Chaque système<br>le curseur de dir<br>en parts égales. | e d'exploitation requiert sa propre partition sur l<br>vision pour définir la taille des partitions ou cliqu | le disque. Faites glisser<br>uez sur le bouton Diviser |
|---------------------------------------------------------|----------------------------------------------------------------------------------------------------|--------------------------------------------------------|
| « iMac1HD »                                             | sera partitionné ainsi :                                                                                     |                                                        |
|                                                         | OS X<br>979 Go                                                                                               | • Windows<br>20 Go                                     |

Il faut maintenant créer la partition pour Windows.

4 Fiche pratique FP08 – Clubs Microcam et Communautés Numériques

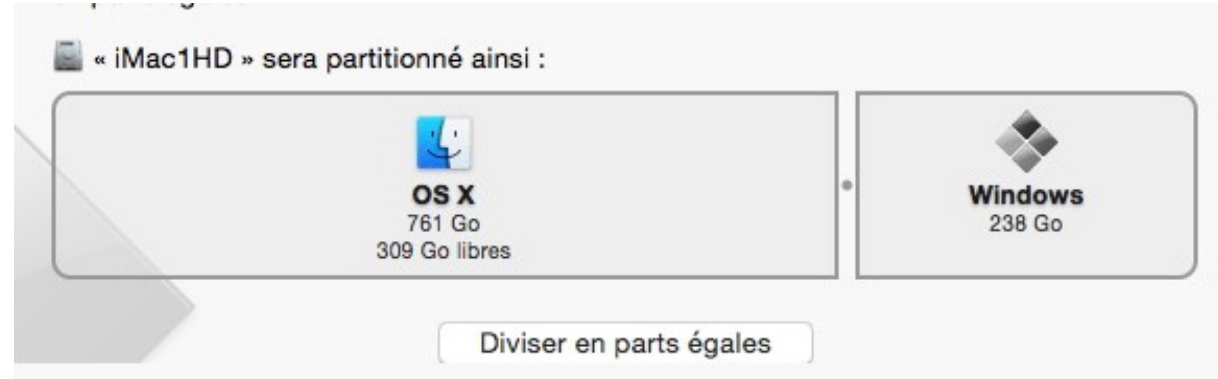

Placez la souris sur le point entre OS X et Windows et déplacez le curseur vers la droite ou vers la gauche pour ajuster la taille de la partition Windows ; vous pouvez aussi diviser le disque interne en 2 partitions égales.

Ici la partition allouée à Windows sera de 238 Go.

État : partitionnement en cours...

## Installation de Windows dans la partition Bootcamp.

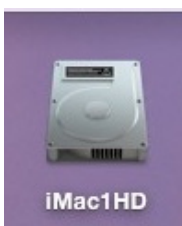

Bootcamp

Après le partitionnement du disque interne le Mac redémarra pour procéder à l'installation de Windows.

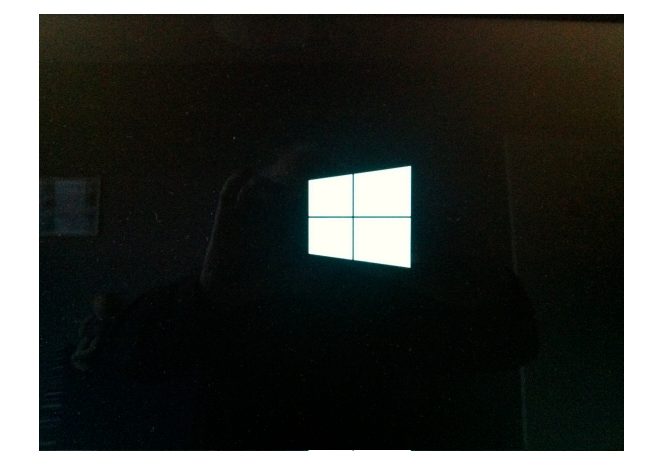

| Windows 8                                                                                 | te fallate ar le Saiet                                                   |
|-------------------------------------------------------------------------------------------|--------------------------------------------------------------------------|
|                                                                                           | Windows 8                                                                |
| Langue à installer : Français (France)                                                    |                                                                          |
| Eormat horaire et monétaire : Français (France)                                           | Installer, maintenant                                                    |
| Clavier ou méthode d'entrée : Français                                                    |                                                                          |
| Entrez la langue et les préférences de votre choix et cliquez sur Suivant pour continuer. |                                                                          |
| © 2013 Microsoft Corporation. Tous droits réservés.                                       | Béparar Fordinataur<br>© 2013 Microsoft Carporation, Tour droke résords. |

Commencera ensuite une installation de Windows.

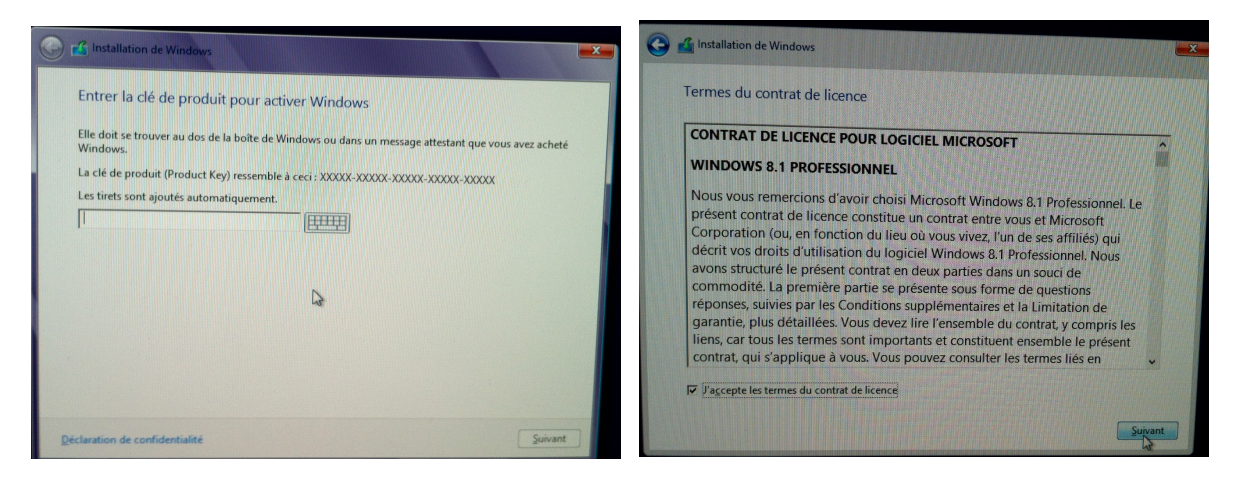

Entrez la clé du produit pour activer Windows et acceptez les conditions.

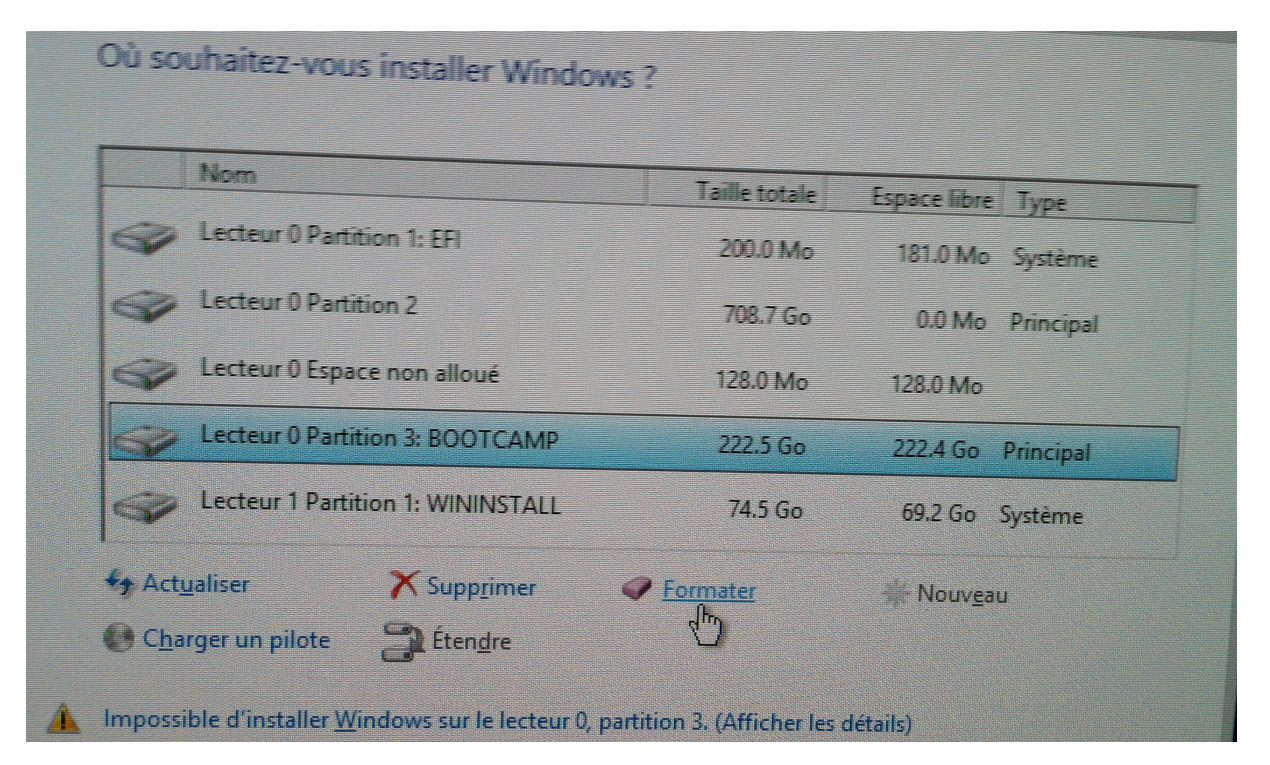

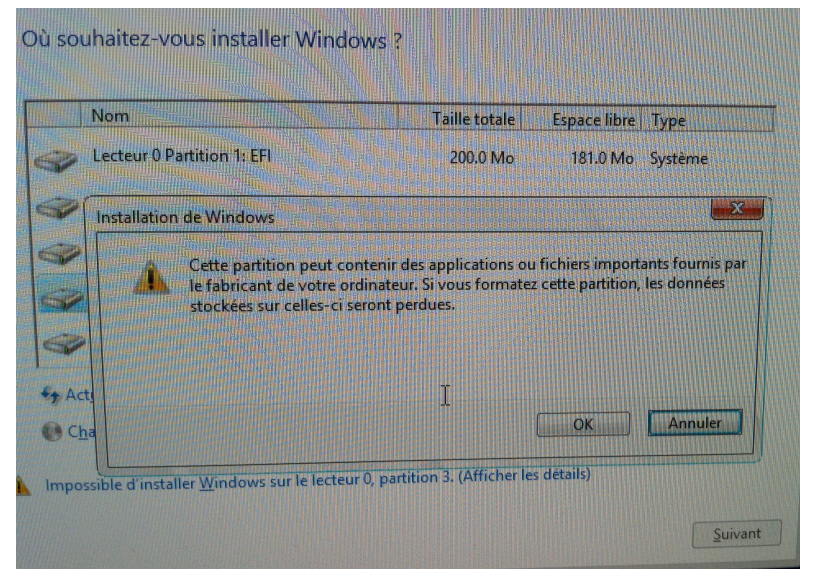

**Attention** : la partition a été formatée en FAT32 pour l'assistant Boot Camp, mais Windows demande un disque formaté en NTFS ; il faut donc procéder au formatage du disque Bootcamp. NDLR : Ce formatage aura pour conséquence de modifier le nom de la partition qui deviendra Untitled au lieu de Bootcamp ; vous pourrez revenir au nom de Bootcamp en changeant le nom du disque système lors d'une utilisation de Windows.

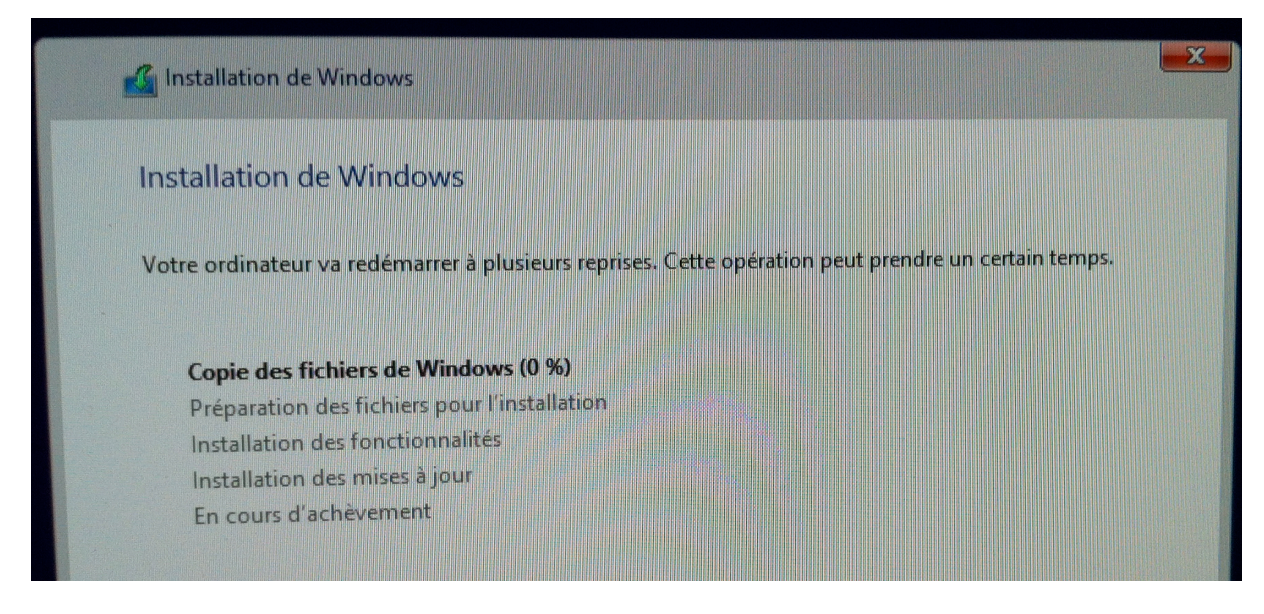

#### L'installation de Windows commence.

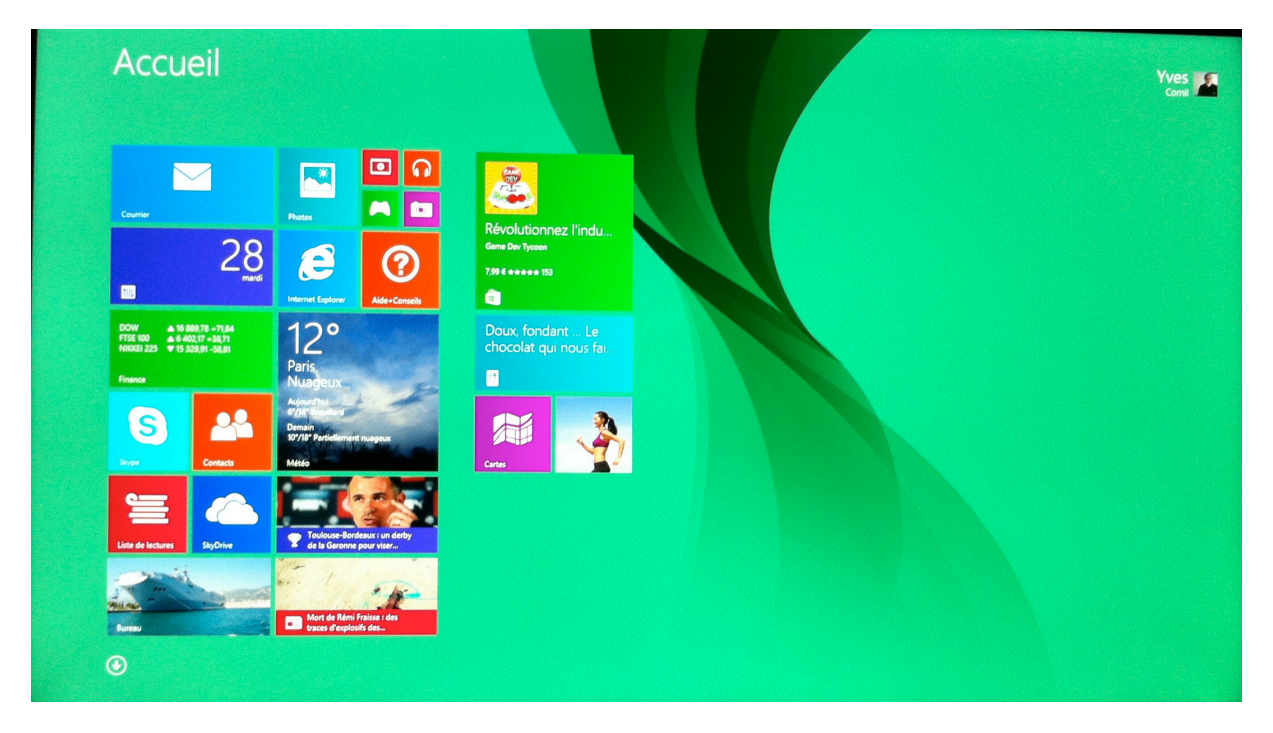

Lors du processus d'installation de Windows vous aurez quelques interventions qui ne sont pas détaillées dans ce document.

### Démarrage du Mac sous Windows ou sous OS X.

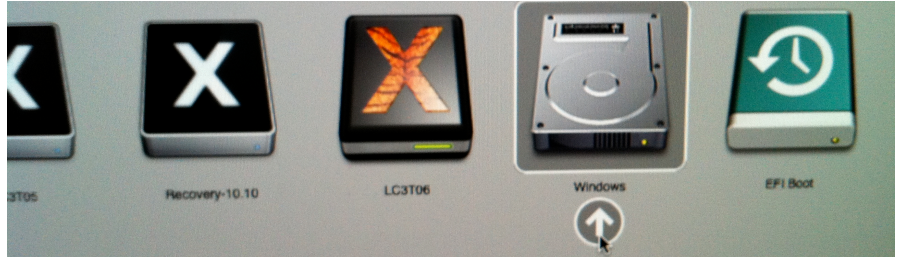

En dynamique vous pourrez choisir de disque de démarrage en laissant le doigt appuyé sur la touche alt du clavier du Mac lors du démarrage.

### Informations sur le disque interne et de ses partitions.

Depuis l'utilitaire de disque vous pouvez avoir des informations complémentaires sur le disque interne et sur la partition Bootcamp.

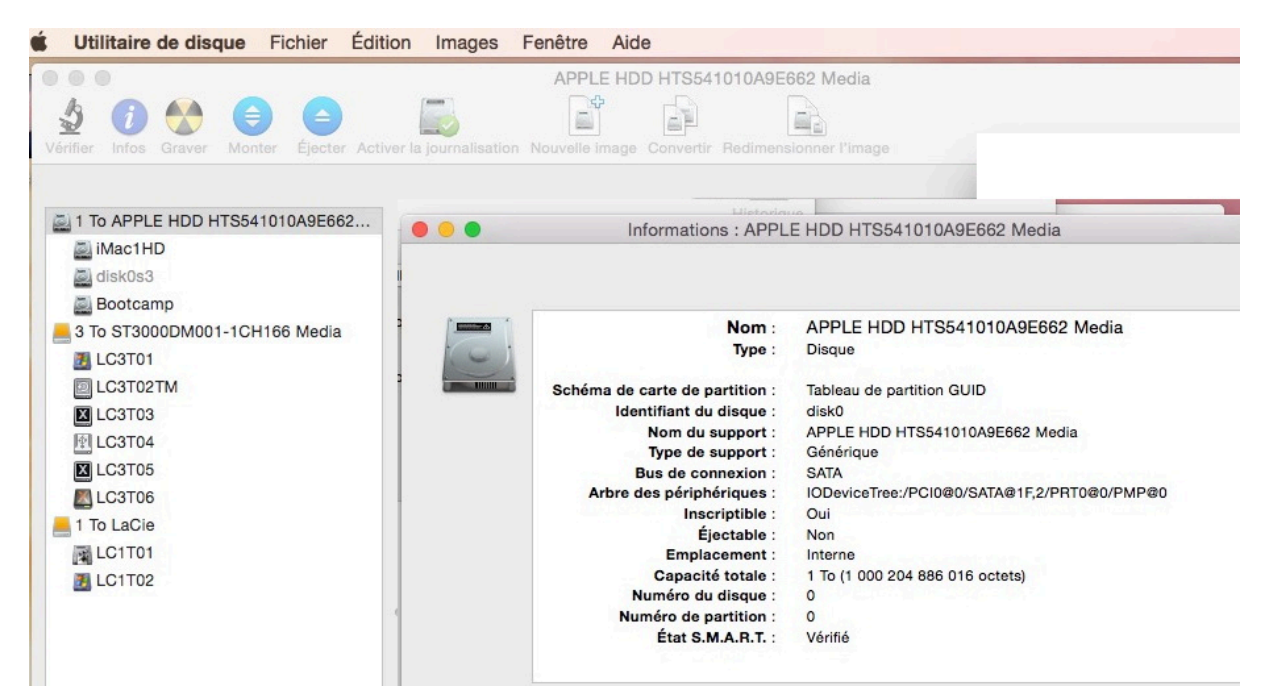

Informations sur le disque interne du Mac.

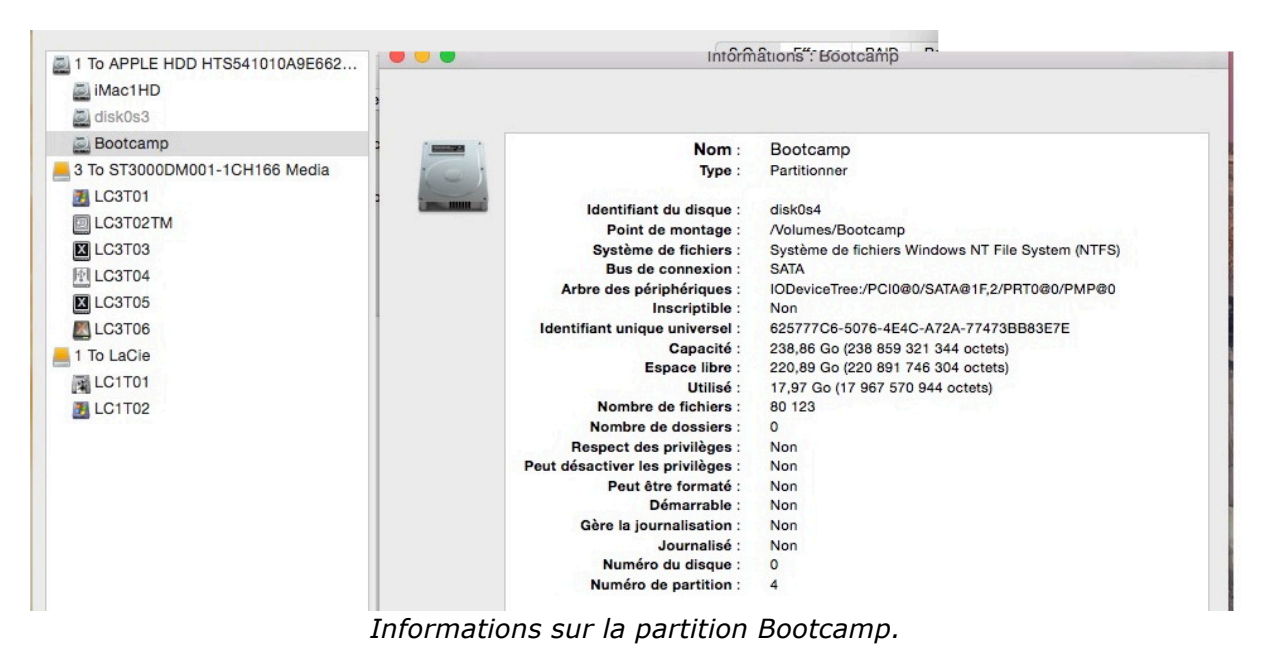

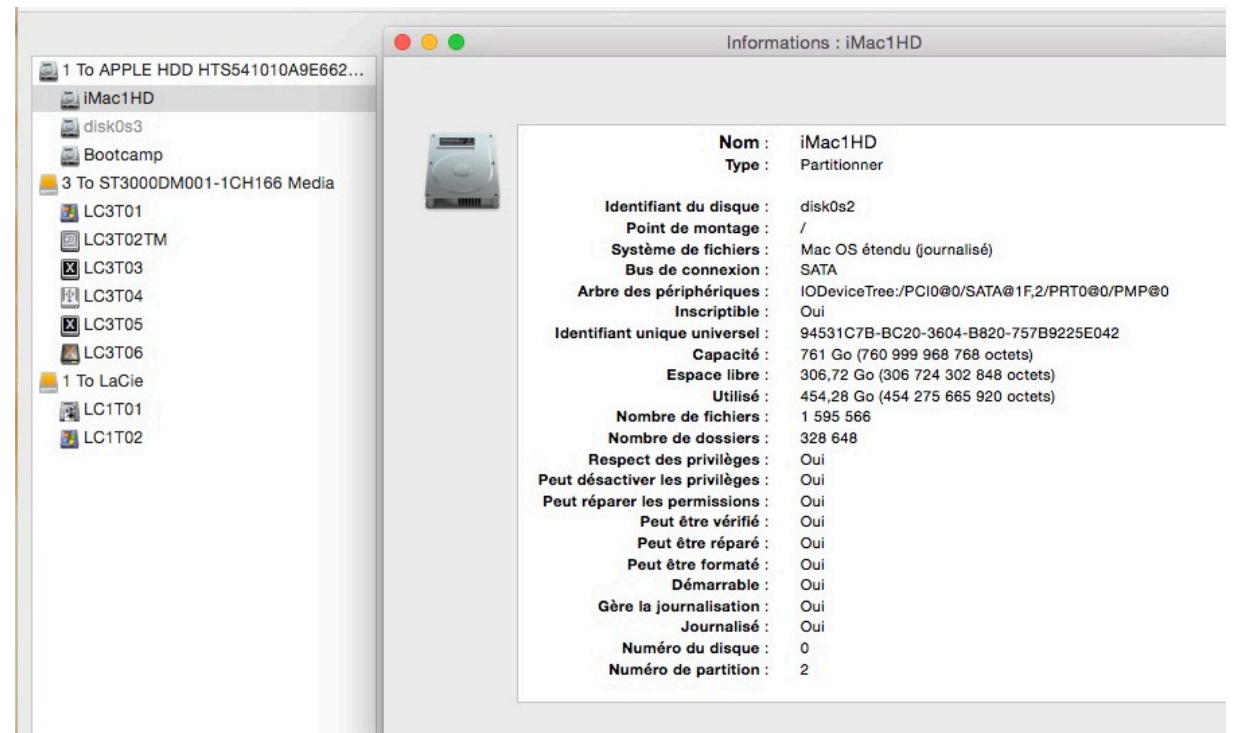

Informations sur la partition iMacHD (le disque système contenant OS X 10.10.

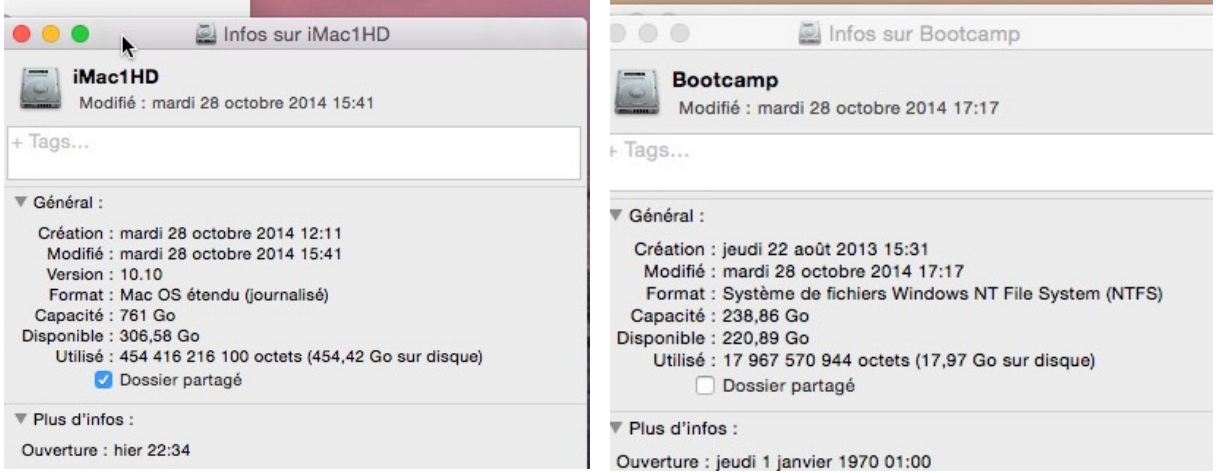

Informations sur les partitions iMac1HD et Bootcamp.

# Supprimer la partition Bootcamp.

Pour supprimer la partition Bootcamp relancez l'assistant Boot Camp.

| Sélectionner des tâches                                                                                                    | Dans la dau                                                                                                    |
|----------------------------------------------------------------------------------------------------|----------------------------------------------------------------------------------------------------|
| Assistant Boot Camp vous aide à réaliser une ou plusieurs des tâches suivantes.<br>Sélectionnez celles que vous devez réaliser :                                                                                                    | xième écran co-<br>chez la case<br>supprimer                                                                     |
| Créer un disque d'installation Windows 7 ou version ultérieure                                                                                                    | WINDOWS / OU                                                                                                    |
| Il vous faut un disque Flash USB et une image ISO Windows 7 ou ultérieur téléchargée depuis                                                                                                    | version uite-                                                                                                    |
| Microsoft.                                                                                                    | rieure.                                                                                                    |
| Télécharger le plus récent logiciel de prise en charge de Windows auprès d'Apple                                                                                                    |                                                                                                    |
| Le logiciel de prise en charge, conçu spécialement pour chaque Mac, est nécessaire à la prise en<br>charge totale de Windows et comprend des pilotes Boot Camp vous permettant d'utiliser le clavier, la<br>souris, le trackpad et la caméra intégrée Apple. Si vous créez un disque d'installation de Windows 7<br>ou ultérieur à partir d'une clé USB, le logiciel de prise en charge est copié sur cette clé. Sinon, un<br>disque dur externe formaté en MS-DOS (FAT) est nécessaire. |                                                                                                    |
| Supprimer Windows 7 ou version ultérieure                                                                                                    |                                                                                                    |
| Ceci vous permet d'ajouter une partition Windows et de commencer le processus d'installation, ou<br>de supprimer une partition Windows existante de votre Mac. Si votre Mac a plusieurs disques durs,<br>vous pouvez également effacer un des disques pour l'utiliser exclusivement avec Windows. Vous<br>devez utiliser un seul disque d'installation intégrale Windows. Vous ne pouvez pas utiliser une mise à<br>niveau de Windows.                                                   |                                                                                                    |
| Revenir Continuer                                                                                                    |                                                                                                    |
| Restaurer le disque en un seul volume                                                                                                    |                                                                                                    |
| Cliquez sur Restaurer pour supprimer la partition Windows et restaurer votre disque en<br>une seule partition OS X.<br>ATTENTION : le volume Windows et tout son contenu seront définitivement perdus.                                                                                                    | Dans le troi-<br>sième écran cli-<br>quez sur <b>res-<br/>taurer</b> pour ré-<br>cupérer une<br>seule partition. |
| Revenir Respurer                                                                                                    |                                                                                                    |
| Assistant Boot Camp souhaite effectuer des<br>modifications. Saisissez votre mot de passe pour<br>donner l'autorisation.<br>Utilisateur : Yves Roger Cornil<br>Mot de passe : ••••••                                                                                                    | ions.                                                                                                    |
| Annuler                                                                                                    |                                                                                                    |

État : partitionnement en cours...

État : inactif

| Partition se | <b>upprimée</b><br>ion Windows a été supprimée et votre disque restauré en un                                                                                                    | seul volume.       |
|--------------|----------------------------------------------------------------------------------------------------|--------------------|
|              |                                                                                                    | Quitter            |
| UA           | <ul> <li>Mar. 28 oct. 15:12</li> <li>Français </li> <li>Français </li> <li>Yve:</li> <li>Infos sur iMac1HD</li> <li>iMac1HD</li> <li>Modifié : aujourd'hui 14:59</li> <li>Tags</li> </ul>                                                                                                    | s Hoger Cornil Q 🖃 |
|              | <ul> <li>▼ Général :         <ul> <li>Type : Volume</li> <li>Création : aujourd'hui 12:11</li> <li>Modifié : aujourd'hui 14:59</li> <li>Version : 10.10</li> <li>Format : Mac OS étendu (journalisé)</li> <li>Capacité : 999,86 Go</li> <li>Disponible : 567,45 Go</li> <li>Utilisé : 432 412 921 892 octets (432,41 Go sur disque)</li> <li>✓ Dossier partagé</li> </ul> </li> </ul> | iMac1HD            |

Le disque iMac1HD a récupéré toute la place occupée précédemment par la partition Bootcamp.

> Le 7/11/2014. Mis à jour le 1/9/2015 Yves Cornil, MVP Macintosh www.microcam06.org - www.conum.fr - www.cornil.com

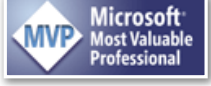